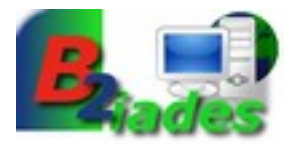

# B2iade N°7 correction 2007/2008

(proposée par les élèves de 5ème du Collège Alain-Fournier de Valençay)

## Exercice nº 1 corrigé

# Les compétences B2i

| Ecole |
|-------|
|-------|

| 4 – S'informer, se documenter                                      | Je pense avoir atteint cette<br>compétence<br>(cocher la case) |
|--------------------------------------------------------------------|----------------------------------------------------------------|
| 4.3) Je sais saisir une adresse internet et naviguer dans un site. | 0                                                              |
| - Collège                                                          |                                                                |
| 4 – S'informer, se documenter                                      | Je pense avoir atteint cette<br>compétence                     |

 4.2) Je sais utiliser les fonctions principales d'un logiciel de navigation sur le web (paramétrage, gestion des favoris, gestion des affichages et de l'impression).
 (cocher la case)

Ajoutez le site officiel des Jeux olympiques de Pékin 2008, <u>http://fr.beijing2008.cn/</u>dans les favoris ou marque-pages de votre navigateur Internet (Internet Explorer ou Mozilla Firefox) :

#### Dans Internet Explorer :

- 1. taper votre adresse dans la barre d'adresse
- 2. à l'affichage du site voulu : dans la barre de menu, cliquer sur Favoris

| 🖉 Le site officiel des Tous Elympiques ve veging 2009 - Windows Internet Explorer                               |                                   |
|----------------------------------------------------------------------------------------------------|-----------------------------------|
| Co la http://fr.beijing2008.cn/                                                                                 | Scoogle                           |
| Fichier Edition Affichag Favoris 🧿 ils ?<br>🔊 🔹 Rechercher w 🔎 🕐 🕬 🔹 🐨 💘 👻 Favoris 🔹 🗾 🖃 🔹 🎇 Spaces 🔹 🖧 🔹 😱 🔞 🔹 |                                   |
| 😭 🍄 🍘 Le site officiel des Jeux Olympiques de Beijing 2008                                                      | 🟠 🔹 🔂 🔹 🖶 🔹 📴 Page 🔹 🎯 Outils 🔹 🎽 |
| Le site officiel des Jeux Olympiques de Beijing 2008 8-24 août 2008                                             | 中文   English 🔼                    |

3. dans le menu déroulant qui s'affiche, cliquer sur **Ajouter un favori** et une fenêtre s'ouvre :

| Ajouter cette page Web comme favori. Pour accéder aux<br>favoris visitez le Centre des favoris |                                                                         |
|------------------------------------------------------------------------------------------------|-------------------------------------------------------------------------|
| uraniques de Deijing 21                                                                        |                                                                         |
| ympiques de Beijing zi                                                                         | 006                                                                     |
| <ul> <li>Nouvea</li> </ul>                                                                     | au dossier                                                              |
|                                                                                                | imme favori. Pour acc<br>s favoris.<br>ympiques de Beijing 21<br>Vouvea |

- 4. cliquer sur **Ajouter** pour valider votre demande
- 5. le navigateur conserve l'adresse de cette page web en mémoire

#### Dans Mozilla Firefox :

La manipulation est la même seulement au lieu de parler de **Favoris**, on parle de **Marque**pages.

- 1. taper votre adresse dans la <u>barre d'adresse</u>
- 2. sélectionner Marque-pages dans la barre de menu
- 3. dans le menu déroulant, cliquer sur Marquer cette page et une fenêtre s'ouvre :

| Ajouter un ma         | rque-page                 | ×        |
|-----------------------|---------------------------|----------|
| N <u>o</u> m :        | Le site officiel des Jeux | Olympiqu |
| Cré <u>e</u> r dans : | 🛅 Marque-pages            | •        |
|                       | ОК                        | Annuler  |

- 4. cliquer sur **OK** pour valider votre demande
- 5. le navigateur conserve l'adresse de cette page web en mémoire

### Exercice n° 2 corrigé

#### Les compétences B2i

| - | Ecol | е |
|---|------|---|

| 4 – S'informer, se documenter                                         | Je pense avoir atteint cette<br>compétence<br>(cocher la case) |
|-----------------------------------------------------------------------|----------------------------------------------------------------|
| 4.4) Je sais utiliser un mot-clé ou un menu pour faire une recherche. | 0                                                              |
| - Collège                                                             |                                                                |
|                                                                       | Je pense avoir atteint cette                                   |

|                                                                                                    | Je pense avoir atteint cette |
|----------------------------------------------------------------------------------------------------|------------------------------|
| 4 – S'informer, se documenter                                                                                       | compétence                   |
|                                                                                                    | (cocher la case)             |
| 4.3) Je sais utiliser les fonctions principales d'un outil de recherche sur le web (moteur de recherche, annuaire). | 0                            |

a) Recherchez avec Google des sites ou des pages Internet en utilisant la fonctionnalité expression exacte de cet outil de recherche : -jeux olympiques de Pékin-

• En mode simple, vous devez écrire l'expression entre guillemets. « ...... »

| Web Images Maps Actualités Vidéo Gmail plus ▼                          | Connexion                                                                                       | - |
|------------------------------------------------------------------------|-------------------------------------------------------------------------------------------------|---|
| Google ["jeux olympiques de Pékin"<br>Rischercher dans : • Web © Buges | Rechercher     Recherche avancée<br>Préférences       ancophones     O       Pages : France     |   |
| Web                                                                    | Résultats 1 - 10 sur un total d'environ 276 000 pour "jeux olympiques de Pékin" (0,26 secondes) |   |
| Jeux Olympiaues Pekin                                                  | Lien commercial                                                                                 |   |

• En mode avancé, vous devez cliquer sur le lien <u>Recherche avancée</u> (à droite de la barre de requête Google) et écrire votre équation de recherche dans la case expression exacte.

.

#### Un formulaire de recherche s'affiche :

| Google            | Recherche avancée                                                                                             | Conseils de recherche   À propos de Google |
|-------------------|----------------------------------------------------------------------------------------------------|--------------------------------------------|
| Pages contenant   | tous les mots suivants<br>cette expression exacte<br>au moins un des mots suivants<br>aucun des mots suivants | 10 résultats ▼ <u>Recherche Google</u>     |
| Langue            | Résultats pour les pages écrites en                                                                           | Toutes les langues 💌                       |
| Région            | Rechercher les pages disponibles en :                                                                         | toutes régions                             |
| Format de fichier | Seulement 💌 Limiter les résultats au format de fichier                                                        | Tous formats                               |
| Date              | Rechercher les pages Web découvertes durant                                                                   | Date indifférente                          |
| Emplacement       | Dagae dans lasquellas la ou las termos figurant                                                               | n'importa aù dens le perso                 |

b) Comparez le nombre de résultats selon les différents modes de recherche :

|                              | Nombre de resultats               |
|------------------------------|-----------------------------------|
| Jeux olympiques de Pékin     | 1 590 000 sites ou pages Internet |
| « Jeux olympiques de Pékin » | 276 000 sites ou pages Internet   |

#### Nombre de résultats

#### c) Qu'en déduisez-vous ?

# Effectuer une recherche en mettant les mots clés entre guillemets ou en utilisant le mode recherche avancée dans un outil de recherche quel qui soit, permet <u>d'affiner</u>, <u>préciser sa recherche</u> et d'<u>obtenir moins de résultats</u>.

#### L'utilisation du mode avancé... NE PAS S'EN PRIVER !

- En effet, les moteurs de recherche et annuaires proposent la plupart du temps plusieurs fonctionnalités pour lancer des recherches plus précises.
- Cela permet également d'utiliser de façon optimale les opérateurs (ET, OU,...).
- Ce mode de recherche dit "Recherche avancée", est généralement accessible depuis la page d'accueil du site et donne accès à un formulaire.
- <u>Ce formulaire présente diverses fonctions dont :</u>
  - ➔ par exemple la possibilité de limiter la recherche aux pages contenant tous les mots demandés, une expression, au moins un des mots demandés.
  - ➔ Il est également possible d'exclure des termes grâce à des options du type "aucun des mots suivants".
  - → On peut en outre limiter la recherche aux pages rédigées dans une langue donnée,
  - → rechercher uniquement des documents dans un format de fichier donné (pdf, ppt,...)
  - → ou encore appliquer la recherche à un nom de domaine donné lorsqu'on sait que le document se trouve sur un site dont on connaît l'adresse sans parvenir pas à retrouver le chemin exact du document.